# RSA NetWitness

Version 11.7

# UEBA Configuration Guide

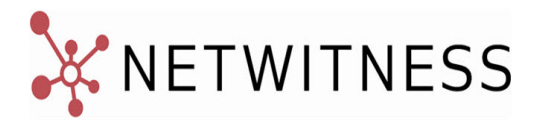

#### **Contact Information**

NetWitness Community at https://community.netwitness.com contains a knowledge base that answers common questions and provides solutions to known problems, product documentation, community discussions, and case management.

#### Trademarks

RSA Conference Logo, RSA, and other trademarks, are trademarks of RSA Security LLC or its affiliates ("RSA"). For a list of RSA trademarks, go to https://www.rsa.com/en-us/company/rsa-trademarks. Other trademarks are trademarks of their respective owners.

#### **License Agreement**

This software and the associated documentation are proprietary and confidential to RSA Security LLC or its affiliates are furnished under license, and may be used and copied only in accordance with the terms of such license and with the inclusion of the copyright notice below. This software and the documentation, and any copies thereof, may not be provided or otherwise made available to any other person.

No title to or ownership of the software or documentation or any intellectual property rights thereto is hereby transferred. Any unauthorized use or reproduction of this software and the documentation may be subject to civil and/or criminal liability.

This software is subject to change without notice and should not be construed as a commitment by RSA.

#### **Third-Party Licenses**

This product may include software developed by parties other than RSA. The text of the license agreements applicable to third-party software in this product may be viewed on the product documentation page on NetWitness Community. By using this product, a user of this product agrees to be fully bound by terms of the license agreements.

#### Note on Encryption Technologies

This product may contain encryption technology. Many countries prohibit or restrict the use, import, or export of encryption technologies, and current use, import, and export regulations should be followed when using, importing or exporting this product.

#### Distribution

Use, copying, and distribution of any RSA Security LLC or its affiliates ("RSA") software described in this publication requires an applicable software license.

RSA believes the information in this publication is accurate as of its publication date. The information is subject to change without notice.

THE INFORMATION IN THIS PUBLICATION IS PROVIDED "AS IS." RSA MAKES NO REPRESENTATIONS OR WARRANTIES OF ANY KIND WITH RESPECT TO THE INFORMATION IN THIS PUBLICATION, AND SPECIFICALLY DISCLAIMS IMPLIED WARRANTIES OF MERCHANTABILITY OR FITNESS FOR A PARTICULAR PURPOSE.

© 2020 RSA Security LLC or its affiliates. All Rights Reserved.

March 2022

# Contents

| Introduction                                            | 4  |
|---------------------------------------------------------|----|
| UEBA Supported Sources by Schema                        | 4  |
| Authentication Schema                                   | 4  |
| File Schema:                                            | 4  |
| Active Directory Schema                                 | 4  |
| Endpoint Process Schema                                 | 5  |
| Endpoint Registry Schema                                | 5  |
| Packet Schema                                           | 5  |
| UEBA Configuration                                      | 6  |
| ueba-server-config script                               | 6  |
| reset-presidio script                                   | 7  |
| UEBA Indicator Forwarder                                | 8  |
| Update Data Source Details                              | 8  |
| Add Features for UEBA Packet Schema                     | 9  |
| Add the Hunting Pack:                                   | 9  |
| Add JA3 and JA3s:                                       | 10 |
| Assign User Access to UEBA                              | 10 |
| Create an Analysts Role                                 | 11 |
| Enable User Entity Behavior Analytics Incident Rule     | 12 |
| Learning Period Per Scale                               | 14 |
| Learning Period Per Scale for 11.5                      | 14 |
| Physical Machine                                        | 14 |
| Virtual Machine                                         | 15 |
| Learning Period Per Scale for 11.5.1 and later versions | 18 |
| Physical Machine                                        | 18 |
| Virtual Machine                                         | 19 |
| Troubleshooting UEBA Configurations                     | 21 |
| Task Failure Issues in Airflow                          | 21 |
| User Interface Inaccessible                             | 22 |
| Get UEBA Configuration Parameters                       | 23 |
| Check UEBA Progress Status using Airflow:               | 23 |
| Check if data is received on the UEBA by Kibana:        | 24 |
| Scaling Limitation Issue                                | 25 |
| UEBA Policy Issue                                       | 26 |
| Troubleshoot Using Kibana                               | 26 |
| Troubleshoot Using Airflow                              | 27 |

# Introduction

RSA NetWitness® UEBA configuration is designed for analysts to perform analytics for leveraged data collected from netwitness logs and networks to perform UEBA analytics.

**Note:** Mixed mode is not supported for UEBA in NetWitness Platform. The NetWitness server, and UEBA must all be installed and configured on the same NetWitness Platform version.

## **UEBA Supported Sources by Schema**

#### **Authentication Schema**

- Windows Logon and Authentication Activity in Version 11.2 Supported Event IDs: 4624, 4625, 4769, 4648 (device.type=winevent snare|winevent nic)
- RSASecurID Token in Version 11.3.1 device.type = 'rsaacesrv' ec.activity = 'Logon'
- RedHat Linux in Version 11.3.1- device.type = 'rhlinux'
- Windows Remote Management in Version 11.3.2 Supported Event IDs: 4624,4625,4769,4648 (device.type=windows)
- VPN Logs and in Version 11.5 event.type = 'vpn' ec.activity = 'logon'
- Azure AD Logs in Version 11.5 device.type = 'microsoft\_azure\_signin\_events'

**Note:** Make sure you have configured the Azure Monitor plugin in your deployment. This enables UEBA to run a query for Azure AD log events for monitoring purposes in the correct format. For more information on how to configure the Azure Monitor plugin, see the *Azure Monitor Event Source Configuration Guide*.

#### File Schema:

- Windows File Servers in Version 11.2 Supported Event IDs: 4663,4660,4670,5145 (device.type=winevent snare|winevent nic)
- device.type=windows in Version 11.3.1

#### **Active Directory Schema**

- Windows Active Directory in Version 11.2 Supported Event IDs: 4741,4742,4733,4734,4740,4794,5376,5377,5136,4764,4743,4739,4727,4728,4754,4756,4757,4758,4 720,4722,4723,4724,4725,4726,4738,4767,4717,4729,4730,4731,4732 (device.type=winevent\_ snare|winevent\_nic)
- device.type=windows in Version 11.3.1

#### **Endpoint Process Schema**

• Endpoint Process in Version 11.3 - Category = 'Process Event'

#### **Endpoint Registry Schema**

• Endpoint Registry in Version 11.3 - Category = 'Registry Event'

#### **Packet Schema**

• TLS in Version 11.4 - Service 443 (direction='outbound')

**Note:** The TLS Packet requires adding the hunting package and enabling the JA3 features as described in Add required features for UEBA Packets Schema.

# **UEBA** Configuration

This topic provides the high-level tasks required to configure UEBA.

**IMPORTANT:** Changing the UEBA start-date or the UEBA processed schemas requires a re-run of the UEBA system as well as cleanup of the UEBA databases. In order to avoid deleting the information in the UI, you can use the reset\_presidio.py script as described in reset-presidio script, it will keep the data in the UI (e.g. Alerts, Indicators, Entities and Scores).

Note: Steps 1 to 4 must be executed as root on the UEBA machine.

## ueba-server-config script

The ueba-server-config script is usually used to configure and run the UEBA component after the deployment. Also, it can be used to update the UEBA configuration during run time.

**IMPORTANT:** If you change the start-time or the processing schemas, you must re-run UEBA. All script arguments (except the boolean arguments) are mandatory and must be filled.

For more information on the script parameters, see the NetWitness Installation Guide for Version 11.5.

To run the script use the following command /opt/rsa/saTools/bin/ueba-server-config -- help

| Argument | Variable              | Description                                                                                                    |
|----------|-----------------------|----------------------------------------------------------------------------------------------------|
| -u       | <user></user>         | User name of the credentials for the Broker or Concentrator instance that you are using as a data source.                                                                                                    |
| -p       | <password></password> | Password of the credentials for the Broker or Concentrator instance<br>that you are using as a data source. The following special<br>characters are supported in a password.<br>!"#\$%&()*+,-:;<=>?@[\]^_`\{ }                                                                                                    |
|          |                       | If you want to include a special character or special characters, you<br>must delimit the password with an apostrophe sign, for example:<br>sh /opt/rsa/saTools/bin/ueba-server-config -u<br>brokeruser -p '!"UHfz?@ExMn#\$' -h 10.64.153.104 -<br>t 2018-08-01T00:002 -s 'AUTHENTICATION FILE<br>ACTIVE_DIRECTORY TLS PROCESS REGISTRY' -o broker<br>-v |
| -h       | <host></host>         | IP address of the Broker or Concentrator used as the data source.<br>Currently, only one data source is supported.                                                                                                    |
| -0       | <type></type>         | Data source host type (broker or concentrator).                                                                                                    |

| Argument | Variable                | Description                                                                                                    |
|----------|-------------------------|----------------------------------------------------------------------------------------------------|
| -t       | <starttime></starttime> | Historical start time as of which you start collecting data from the data source in YYYY-MM-DDTHH-MM-SSZ format (for example, 2018-08-15T00:002).                                                                                                    |
|          |                         | <b>Note:</b> The script interprets the time you enter as UTC (Coordinated Universal Time) and it does not adjust the time to your local time zone.                                                                                                    |
| -s       | <schemas></schemas>     | Array of data schemas. If you want to specify multiple schemas,<br>use a space to separate each schema (for example,<br>AUTHENTICATION FILE ACTIVE_DIRECTORY PROCESS<br>REGISTRY TLS).                                                                                                    |
| -v       |                         | verbose mode.                                                                                                    |
| -е       | <argument></argument>   | Boolean Argument. This enables the UEBA indicator forwarder to Respond.                                                                                                    |
|          |                         | <b>Note:</b> If your NetWitness deployment includes an active<br>Respond server, you can transfer NetWitness UEBA indicators<br>to the Respond server and create incidents by enabling the<br>indicator forwarder, from this data. For more information on<br>how to enable the NetWitness UEBA incidents aggregation, see<br>Enable User Entity Behavior Analytics Incident Rule. |

**Note:** The TLS packet requires adding the hunting package and enabling the JA3 features. For more information, see <u>Add Features for UEBA Packet Schema</u>.

#### reset-presidio script

**IMPORTANT:** The reset\_presidio.py script deletes the UEBA back-end databases and can also delete the front-end database that is present in the UI.

The reset\_presidio.py script is used to re-run the UEBA system as well as to update the UEBA start-date and the processing schemas easily without having to provide all the other parameters required by the ueba-server-config script. This script re-runs the UEBA while it deletes the backed data (models, aggregations, etc.). To delete the front-end data (UI entities and alerts, etc.) use the clean option. If you don't specify a date, the script will set the default start date, a 28 days earlier than the current date. RSA recommends that the UEBA start date is set to 28 days earlier than the current date. For UEBA systems that intend to process TLS data, you must verify that the start date is set to no later than 14 days earlier than the current date.

Note: UEBA requires to process 28 days of data before the alerts can be created.

• If you choose a start date that is less than 28 days before the current date, for example 10 days earlier from the current date, you will have to wait for another 18 days from the current date to see alerts in your UEBA system (if created).

• If you choose a start date that is greater than 27 days, it's recommended to delete the front-end database as well (use the -c) to avoid duplicate alerts.

#### To run the script, load the Airflow virtual environment variables as follows:

source /etc/sysconfig/airflow

source \$AIRFLOW VENV/bin/activate

```
OWB ALLOW NON FIPS=on python
```

```
/var/netwitness/presidio/airflow/venv/lib/python2.7/site-packages/presidio_
workflows-1.0-py2.7.egg/presidio/utils/airflow/reset_presidio.py --help
```

deactivate

| Argument | Variable              | Description                                                                                                    |
|----------|-----------------------|----------------------------------------------------------------------------------------------------|
| -h,help  |                       | Script Help                                                                                                    |
| -c,clean | <argument></argument> | If true, clean any existing data in Elasticsearch DB (as Alerts,<br>Indicators, Entities, etc), all data will be deleted form the UEBA UI                                                                                                    |
| -S       | <schema></schema>     | Reconfigure the UEBA engine array of schemas (e.g.<br>[AUTHENTICATION FILE ACTIVE_DIRECTORY PROCESS<br>REGISTRY TLS])                                                                                                    |
| -d       | <date></date>         | Reconfigure the UEBA engine to start from midnight UTC of this date. If not set, by default reset the start date to 27 days before the current system day, at midnight UTC, to avoid duplicate alerts in the UEBA UI, in case you didn't cleaned the elasticsearch data (-c) (e.g. 2010-12-31) |

### **UEBA Indicator Forwarder**

**Note:** The UEBA Indicator Forwarder is supported by the UEBA from version 11.3 and later. If your NetWitness environment includes an active respond server, you can transfer the UEBA indicators to the respond server and to the correlation server in order to create Incidents. For more information, see Enable User Entity Behavior Analytics Incident Rule.

Run the following command to activate the UEBA Indicator Forwarder:

```
curl -X PATCH http://localhost:8881/configuration -H 'content-type:
application/json' -d '{"operations":
[{"op":"replace","path":"/outputForwarding/enableForwarding","value":true}]}'
```

To deactivate the UEBA indicator forwarder, change the "value":true at the request body to be "value":false.

## **Update Data Source Details**

In order to update the details of the data source you must use the ueba-server-config script. For more information, see ueba-server-config script.

The data sources details are:

- Data Source type (Broker / Concentrator).
- Data Source username.
- Data Source password.
- Data Source host.

## **Add Features for UEBA Packet Schema**

#### Add the Hunting Pack:

In NetWitness Platform, add the hunting pack or verify it it's available:

- 1. Login to NetWitness Platform
- 2. Navigate to 36 (Admin) and select Admin Server
- 3. Click  $\diamondsuit$  and select Configure > Live Content

| $RS\Lambda$ Respond Investigate M | lonitor Cor | nfigure Admin           |                     |                     |        | Ö 🗘 🕜 admin 🗸                                                                                                    |
|-----------------------------------|-------------|-------------------------|---------------------|---------------------|--------|----------------------------------------------------------------------------------------------------|
| LIVE CONTENT SUBSCRIPTIONS INC    |             |                         |                     |                     |        |                                                                                                    |
| Search Criteria                   | Matchir     | ng Resources            |                     |                     |        |                                                                                                    |
| Keywords                          | 📰 Show Re   | sults 🖂   🔚 Details 🏾 🗐 | Deploy 🔊 Subscribe  | 🔆 Package ତ         |        |                                                                                                    |
|                                   | Subscribe   | ed Name                 | Created             | Updated             | Туре   | Description                                                                                                    |
| Category                          | 🗹 no        | Hunting Pack            | 2016-11-24 1:05 AM  | 2016-11-24 1:55 AM  | Bundle | The Hunting Pack is a set of content that derives indicators of compromise and anomalous events. For more details about the contents                |
| FEATURED                          | 🗆 no        | Known Threats Pack      | 2017-06-06 9:58 PM  | 2017-06-06 9:59 PM  | Bundle | This pack contains a set of content specific to known identified threats such as known malware, crimeware, RAT campaigns etc. See the depende       |
| ▶ □ THREAT                        | 🗆 no        | Packet Starter Pack     | 2016-12-30 11:23 PM | 2016-12-30 11:24 PM | Bundle | This pack contains a set of starter content specific to packet deployments that will help organizations view malware related traffic. See the deper |
| ► C IDENTITY                      | 🗆 no        | UEBA Essentials         | 2018-03-27 10:03 PM | 2018-03-27 11:47 PM | Bundle | The purpose of UEBA Essentials and user-hunting is to detect or bring focus to suspicious user and entity behavior to find potential insider threa  |
| ▶ □ ASSURANCE                     |             |                         |                     |                     |        |                                                                                                    |
| ▶ □ OPERATIONS                    |             |                         |                     |                     |        |                                                                                                    |
|                                   |             |                         |                     |                     |        |                                                                                                    |
| MALWARE ANALYSIS                  |             |                         |                     |                     |        |                                                                                                    |
| Resource Types                    |             |                         |                     |                     |        |                                                                                                    |
| Bundle 🕲 👻                        |             |                         |                     |                     |        |                                                                                                    |
| Medium                            |             |                         |                     |                     |        |                                                                                                    |
| packet 🕲 👻                        |             |                         |                     |                     |        |                                                                                                    |
| Required Meta Keys                |             |                         |                     |                     |        |                                                                                                    |
| Generated Meta Values             |             |                         |                     |                     |        |                                                                                                    |
| Resource Created Date:            |             |                         |                     |                     |        |                                                                                                    |
| Start Date 🗰 End Date 🗰           |             |                         |                     |                     |        |                                                                                                    |
| Resource Modified Date:           |             |                         |                     |                     |        |                                                                                                    |
| Start Date @ Fod Date @           |             |                         |                     |                     |        |                                                                                                    |
| Search                            | 4 Matching  | Resources               |                     |                     |        |                                                                                                    |
| <b>DC A</b>                       | 0           |                         |                     |                     |        |                                                                                                    |

- 4. On the left menu, select the following:
  - a. Bundle under Resources Type.
  - b. Packet under Medium
- 5. Click Search.

A list of matching resources is displayed.

6. Select **Hunting Pack** from the list and click **Deploy**. The hunting pack is added.

### Add JA3 and JA3s:

The JA3 and JA3s fields are supported by the Network Decoder in 11.3.1 and later. Verify that your Network Decoder is upgraded to one of these versions.

To add JA3 and Ja3s:

- 1. Log in to NetWitness Platform.
- 2. Go to 🎉 (Admin) and select Decoder.
- 3. Navigate to /decoder/parsers/config/parsers.options.
- 4. Add HTTPS="ja3=true ja3s=true.

| RSA Respond Investigate               | Monitor Configure Admin Configuration is successfully updat                     | ed.                                                                                           | 🖏 🎝 🕐 admin 🗸 |  |  |  |  |  |
|---------------------------------------|---------------------------------------------------------------------------------|-----------------------------------------------------------------------------------------------|---------------|--|--|--|--|--|
| HOSTS SERVICES EVENT SOUR             | HOSTS SERVICES EVENT SOURCES ENDPOINT SOURCES HEALTH & WELLNESS STSTEM SECURITI |                                                                                               |               |  |  |  |  |  |
| A Change Service   😐 decoder2 - Decor | der   Explore ⊚                                                                 |                                                                                               |               |  |  |  |  |  |
| ≡decoder2 - Decoder <                 | /decoder/parsers/config                                                         | decoder2 - Decoder                                                                            |               |  |  |  |  |  |
| D decoder? Decoder (DECODER)          | detailed.stats                                                                  | no                                                                                            |               |  |  |  |  |  |
|                                       | feeds.disabled                                                                  |                                                                                               |               |  |  |  |  |  |
|                                       | filename.meta                                                                   | 2                                                                                             |               |  |  |  |  |  |
| a catabase                            | flex.enabled                                                                    | no                                                                                            |               |  |  |  |  |  |
| decoder                               | flex.instruction.limit                                                          | 1000000                                                                                       |               |  |  |  |  |  |
| Config                                | lua.debugger.auto.detach                                                        | yes                                                                                           |               |  |  |  |  |  |
| devices                               | lua.default.allocator                                                           | yes                                                                                           |               |  |  |  |  |  |
| E D parsers                           | lua.enabled                                                                     | yes                                                                                           |               |  |  |  |  |  |
| C config                              | lua.instruction.limit                                                           | 1000000                                                                                       |               |  |  |  |  |  |
| 🖾 🗀 feeds                             | parse.bytes.max                                                                 | 128 KB                                                                                        |               |  |  |  |  |  |
| 🖬 🗀 stats                             | parse.bytes.min                                                                 | 1 KB                                                                                          |               |  |  |  |  |  |
| transforms                            | parse.transaction.mode                                                          | off                                                                                           |               |  |  |  |  |  |
| □ stats                               | parsers.disabled                                                                |                                                                                               |               |  |  |  |  |  |
| deviceappliance                       | parsers.options                                                                 | Entropy="log2=true" GeoIP2="ipaddr=ip.src,ip.dst,ipv6.src,ipv6.dst" HTTPS="ja3=true ja3s=true |               |  |  |  |  |  |
| □ 🗋 index                             | session.meta.max                                                                | 8192                                                                                          |               |  |  |  |  |  |
| C logs                                |                                                                                 |                                                                                               |               |  |  |  |  |  |
| C rest                                |                                                                                 |                                                                                               |               |  |  |  |  |  |
| ■ 🗋 sdk                               |                                                                                 |                                                                                               |               |  |  |  |  |  |
| services                              |                                                                                 |                                                                                               |               |  |  |  |  |  |
| ■ 🗋 storedproc                        |                                                                                 |                                                                                               |               |  |  |  |  |  |
| ■ 🗋 sys                               |                                                                                 |                                                                                               |               |  |  |  |  |  |
| users                                 |                                                                                 |                                                                                               |               |  |  |  |  |  |
| <                                     |                                                                                 |                                                                                               |               |  |  |  |  |  |
| DCA                                   |                                                                                 |                                                                                               |               |  |  |  |  |  |

The JA3 and JA3s fields are configured.

# Assign User Access to UEBA

To create a user with privileges to access the UEBA pages (Users tab) on the Netwitness UI do the following:

- 1. Navigate to % (Admin) > Security.
- 2. Create a new UEBA Analysts and Analysts user roles.

| Alternational and and a series of an and an antipart and and a series of an antipart and and a series of an antipart and and a series of an antipart and a series of an antipart and a series of a series of a |  |
|----------------------------------------------------------------------------------------------------|--|
| Adds:       General Grades Magnetic       Decleting:       General Grades Magnetic       Magnetic         Basics       Decleting:       Magnetic       Magnetic       Magnetic         Basics       Decleting:       Magnetic       Magnetic       Magnetic         Basics       Decleting:       Magnetic       Magnetic       Magnetic         Basics       Decleting:       Decleting:       Magnetic       Magnetic         Basics       Decleting:       Decleting:       Magnetic       Magnetic         Basics       Decleting:       Decleting:       Magnetic       Magnetic         Basics       Decleting:       Decleting:       Magnetic       Magnetic         Basics       Decleting:       Decleting:       Magnetic       Magnetic         Basics       Decleting:       Decleting:       Magnetic       Magnetic       Magnetic         Basics       Decleting:       Decleting:       Decleting:       Decleting:       Magnetic       Decleting:         Magnetic:       Decleting:       Decleting:       Decleting:       Decleting:       Decleting:         Magnetic:       Decleting:       Decleting:       Decleting:       Decleting:       Decleting:         Magnetic:                                                                                                    |  |
|                                                                                                    |  |
| Add User  Add User  Add Us |  |
| Add User     Add User     Add User     Addecember 2000       Internet address     Internet address     Internet address     Internet address       Internet address     Internet address     Internet address     Internet address       Internet address     Internet address     Internet address     Internet address       Internet address     Internet address     Internet address     Internet address       Internet address     Internet address     Internet address     Internet address       Internet address     Internet address     Internet address     Internet address       Internet address     Internet address     Internet address     Internet address                                                                                                    |  |
| Second     Username     Enail     Second     Second </td <td></td>                                                                                                    |  |
| Userame Enal<br>Useb_user uebauserdra.com<br>Passoord Confim Passoord<br>Internet Description<br>Ueba User<br>Internet Description<br>Ueba User<br>Internet Description<br>Ueba User<br>Internet Description<br>Ueba User<br>Internet Description<br>Ueba User<br>Internet Description<br>Ueba User<br>Internet Description<br>Ueba User<br>Internet Description<br>Ueba User<br>Internet Description<br>Ueba User<br>Internet Description<br>Ueba User<br>Internet Description<br>Ueba User<br>Internet Description<br>Ueba User<br>Internet Description<br>Internet Description<br>Internet Description<br>Internet Description<br>Internet Description<br>Internet Description<br>Internet Description<br>Internet Description<br>Internet Description<br>Internet Description                                                                                                    |  |
| ueba_user     ueba_user@ra.com       Passoord     Confine Passoord       numme     Description       Ueba User     Ueba User       Idea User     Idea User       Idea User     Idea User       Idea User     Idea User       Idea User     Idea User       Idea User     Idea User       Idea User     Idea User       Idea User     Idea User       Idea User     Idea User       Idea User     Idea User       Idea User     Idea User       Idea User     Idea User                                                                                                    |  |
| Passional Continn Passional                                                                                                    |  |
| Full Name     Description       Ueba User     Image on next login       ® force password charge on next login     Image on next login       Roles     Attributes       +     -       Image on the second second                                                                                                    |  |
| Lein Name                                                                                                    |  |
| Verse Juster<br>✓ Force passioned change on next login<br>Roles Attributes<br>+ - 1 3<br>Name -                                                                                                    |  |
| Force password dhange on next top      Roles Attributes      + -   3      Name -                                                                                                    |  |
| Roles Attributes + -   3 Name -                                                                                                    |  |
| + -   8                                                                                                    |  |
|                                                                                                    |  |
| Name A                                                                                                    |  |
|                                                                                                    |  |
| Analysis                                                                                                    |  |
| UEB_Analysis                                                                                                    |  |
|                                                                                                    |  |
|                                                                                                    |  |
|                                                                                                    |  |
|                                                                                                    |  |
|                                                                                                    |  |
| Reset Form                                                                                                    |  |
| Carel Save                                                                                                    |  |
|                                                                                                    |  |
|                                                                                                    |  |
|                                                                                                    |  |
|                                                                                                    |  |
|                                                                                                    |  |
|                                                                                                    |  |

For more information, see the "Manage Users with Roles and Permissions" topic in the System Security and User Management Guide.

## **Create an Analysts Role**

In order to fetch data from the data source (Broker / Concentrator), you need to create a user using the Docktor-UEBA: Validation Too" role in the data source service.

- 1. Navigate to the security tab at the data source service page.
- 2. (Admin) > Services > Security

|  | 3. | Create an | analyst user a | nd assign it to | the any of su | pported special | l characters. |
|--|----|-----------|----------------|-----------------|---------------|-----------------|---------------|
|--|----|-----------|----------------|-----------------|---------------|-----------------|---------------|

| OSTS SERVICES                     | te Respond Users Hosts                                                | Files Dashboard Reports                   | 💍 🗘 🖃 % 🕜 adm |
|-----------------------------------|-----------------------------------------------------------------------|-------------------------------------------|---------------|
| Change Service   🗈<br>Users Roles | nw-06-adminserver - Broker   Security ©                               | )                                         |               |
| + -   ≎ ⊙                         | User Information                                                      |                                           |               |
| sername                           | Name                                                                  | Username                                  |               |
| lmin                              | Ueba User                                                             | uebauser                                  |               |
| bauser                            | Password                                                              | Confirm Password                          |               |
|                                   |                                                                       |                                           |               |
|                                   | Email                                                                 | Description                               |               |
|                                   | ueba.user@rsa.com                                                     |                                           |               |
|                                   | Auth Type<br>NetWitness Platform ~<br>Query Prefix<br>Role Membership | Core Query Timeout 60 Session Threshold 0 |               |
|                                   | Groups                                                                |                                           |               |
|                                   | Administrators                                                        |                                           |               |
|                                   | Aggregation                                                           |                                           |               |
|                                   | Analysts                                                              |                                           |               |
|                                   | Data_Privacy_Officers                                                 |                                           |               |
|                                   | Malware_Analysts                                                      |                                           |               |
|                                   | Operators                                                             |                                           |               |
|                                   | SOC_Managers                                                          |                                           |               |
|                                   |                                                                       |                                           |               |
|                                   |                                                                       |                                           |               |
|                                   | •                                                                     |                                           |               |

## **Enable User Entity Behavior Analytics Incident Rule**

In order to aggregate the UEBA indicators under Incident rule, follow the instructions below: Enable the UEBA Forwarding process as described in Enable UEBA Indicator Forwarder.

- 1. Go to (Configure) > Incident Rules.
- 2. Select the User Entity Behavior Analytics rule.
- 3. Select the enable check box and click Save.

| RSA Investigate  | Respond Users Ho                           | sts Files Dashboards Reports   |             |   |                                      | 1 | %       | admin > |
|------------------|--------------------------------------------|--------------------------------|-------------|---|--------------------------------------|---|---------|---------|
|                  |                                            |                                |             |   |                                      |   |         |         |
|                  |                                            |                                |             |   |                                      |   |         |         |
|                  |                                            |                                |             |   |                                      |   |         |         |
|                  | User Entity Behavior Analytic              |                                |             |   |                                      |   |         |         |
|                  |                                            |                                |             |   |                                      |   |         |         |
|                  | DESCRIPTION                                |                                |             |   |                                      |   |         |         |
|                  | This incident rule captures use            | r entity benavior.             |             |   |                                      |   |         |         |
|                  |                                            |                                |             |   |                                      |   |         |         |
|                  |                                            |                                |             |   |                                      |   |         |         |
|                  | QUERY MODE<br>Rule Ruilder                 |                                |             |   |                                      |   |         |         |
|                  |                                            |                                |             |   |                                      |   |         | _       |
|                  |                                            |                                |             |   |                                      |   | Add Gro | up      |
|                  |                                            |                                |             |   |                                      |   |         |         |
|                  | All of these                               | Add Condition                  |             |   |                                      |   |         | _       |
|                  |                                            |                                |             |   |                                      |   |         | ×       |
|                  | Source                                     |                                | is equal to |   | User Entity Behavior Analytics       |   |         | _       |
|                  |                                            |                                |             |   |                                      |   |         | ×       |
|                  | UEBA Classifier Id                         |                                | is equal to |   | C0bec76e-880f-42b0-92a1-906c438ab521 |   |         | _       |
|                  |                                            |                                |             |   |                                      |   |         |         |
| ACTION*          |                                            |                                |             |   |                                      |   |         |         |
|                  | <ul> <li>Group into an Incident</li> </ul> | Suppress the Alert             |             |   |                                      |   |         |         |
| GROUPING OPTIONS | GROUP BY*                                  | VIIERA Classifier Id           |             |   |                                      |   |         |         |
|                  |                                            |                                |             |   |                                      |   |         |         |
|                  |                                            | 1 Hours                        |             |   |                                      |   |         |         |
|                  |                                            |                                |             |   |                                      |   |         |         |
|                  |                                            |                                |             |   |                                      |   |         |         |
|                  |                                            | {ruleName} for {groupByValue1} |             | 0 |                                      |   |         |         |
|                  |                                            |                                |             |   |                                      |   |         |         |
|                  | SUMMARY                                    |                                |             |   |                                      |   |         |         |
|                  |                                            |                                |             |   |                                      |   |         |         |
|                  |                                            |                                |             |   |                                      |   |         |         |
|                  |                                            |                                |             |   |                                      |   | Cancel  | Save    |

# Learning Period Per Scale

# Learning Period Per Scale for 11.5

### **Physical Machine**

SERIES 5 (DELL R630) SPECIFICATIONS

| Supported Scale                                       | Existing<br>NetWitness<br>customer<br>(historical<br>data<br>available) | Learning Period<br>Alerts will be generated when the learning period is<br>complete                                                                                           |
|-------------------------------------------------------|-------------------------------------------------------------------------|----------------------------------------------------------------------------------------------------|
| Logs and Endpoint data for 100,000 users + 20 million | Yes                                                                     | <b>11.5 Installation</b><br>Up to 4 days with 28 days of historical data.                                                                                                    |
| network events per day.                               | Yes                                                                     | <ul><li>11.5 Upgrade from 11.4.x with no schema changes</li><li>No learning period.</li><li>UEBA rerun is not required.</li></ul>                                             |
|                                                       | Yes                                                                     | <ul> <li>11.5 Upgrade from 11.3.x or prior versions with no schema changes</li> <li>Up to 4 days with 28 days of historical data.</li> <li>UEBA rerun is required.</li> </ul> |
|                                                       | Yes                                                                     | <ul><li>11.5 Upgrade with schema changes</li><li>Up to 4 days with 28 days of historical data.</li><li>UEBA rerun is required</li></ul>                                       |

| Supported Scale                                                                           | Existing<br>NetWitness<br>customer<br>(historical<br>data<br>available) | Learning Period<br>Alerts will be generated when the learning period is<br>complete                                                                                                    |
|-------------------------------------------------------------------------------------------|-------------------------------------------------------------------------|----------------------------------------------------------------------------------------------------|
| Logs and Endpoint data for 100,000 users + 60 million                                     | Yes                                                                     | <b>11.5 Installation</b><br>Up to 14 days with 14 days of historical data.                                                                                                    |
| network events per day.                                                                   | Yes                                                                     | <ul><li>11.5 Upgrade from 11.4.x with no schema changes</li><li>No learning period.</li><li>UEBA rerun is not required.</li></ul>                                                                                                    |
|                                                                                           | Yes                                                                     | <ul> <li>11.5 Upgrade from 11.3.x or prior versions with no schema changes<br/>Up to 14 days with 14 days of historical data.</li> <li>UEBA rerun is required.</li> <li>Note: This scenario is impacted by ASOC-101686 known issue. For more information, see NetWitness Release Notes for 11.5.</li> </ul> |
|                                                                                           | Yes                                                                     | <ul> <li>11.5 Upgrade with schema changes<br/>Up to 14 days with 14 days of historical data.</li> <li>UEBA rerun is required.</li> <li>Note: This scenario is impacted by ASOC-<br/>101686 known issue. For more information,<br/>see NetWitness Release Notes for 11.5.</li> </ul>                         |
| Logs and Endpoint data for up to<br>100,000 users + 60 million<br>network events per day. | No                                                                      | <b>11.5 Installation</b> 28 days                                                                                                    |

## **Virtual Machine**

| CPU      | Memory | Read IOPS | Write IOPS |
|----------|--------|-----------|------------|
| 16 cores | 64GB   | 500MB     | 500MB      |

**Note:** RSA recommends you to deploy UEBA on a virtual host, only if your log collection volume is low. If you have a moderate to high log collection volume, RSA recommends you to deploy UEBA on the physical host as described in the "RSA NetWitness UEBA Host Hardware Specifications" topic of the *Physical Host Installation Guide*. Contact Customer Support

(https://community.netwitness.com/t5/support-information/how-to-contact-netwitness-support/tap/563897) for advice on choosing which host, virtual or physical, to use for UEBA.

| Supported Scale                                                                                  | Existing<br>NetWitness<br>customer<br>(historical<br>data<br>available) | Learning Period<br>Alerts will be generated when the learning period<br>is complete                                                                                           |
|--------------------------------------------------------------------------------------------------|-------------------------------------------------------------------------|----------------------------------------------------------------------------------------------------|
| Logs and Endpoint data for up to 100,000 users with 30 million events per day (no network data). | Yes                                                                     | <b>11.5 Installation</b><br>Up to 4 days with 28 days of historical data.                                                                                                    |
|                                                                                                  | Yes                                                                     | <ul><li>11.5 Upgrade from 11.4.x with no schema changes</li><li>No learning period.</li><li>UEBA rerun is not required.</li></ul>                                             |
|                                                                                                  | Yes                                                                     | <ul> <li>11.5 Upgrade from 11.3.x or prior versions with no schema changes</li> <li>Up to 4 days with 28 days of historical data.</li> <li>UEBA rerun is required.</li> </ul> |
|                                                                                                  | Yes                                                                     | <ul><li>11.5 Upgrade with schema changes<br/>Up to 4 days with 28 days of historical<br/>data.</li><li>UEBA rerun is required</li></ul>                                       |

| Supported Scale                                                                                                    | Existing<br>NetWitness<br>customer<br>(historical<br>data<br>available) | Learning Period<br>Alerts will be generated when the learning period<br>is complete                                                                                                    |
|----------------------------------------------------------------------------------------------------|-------------------------------------------------------------------------|----------------------------------------------------------------------------------------------------|
| Logs and Endpoint data for up to<br>100,000 users with 30 million events<br>per day + 20 million network events per<br>day  | Yes                                                                     | <b>11.5 Installation</b><br>Up to 14 days with 14 days of historical data.                                                                                                    |
| uay.                                                                                                    |                                                                         | <ul><li>11.5 Upgrade from 11.4.x with no schema changes</li><li>No learning period.</li><li>UEBA rerun is not required.</li></ul>                                                                                                    |
|                                                                                                    |                                                                         | <ul> <li>11.5 Upgrade from 11.3.x or prior versions with no schema changes Up to 14 days with 14 days of historical data.</li> <li>UEBA rerun is required.</li> <li>Note: This scenario is impacted by ASOC-101686 known issue. For more information, see NetWitness Release Notes for 11.5.</li> </ul>  |
|                                                                                                    |                                                                         | <ul> <li>11.5 Upgrade with schema changes<br/>Up to 14 days with 14 days of historical<br/>data.</li> <li>UEBA rerun is required.</li> <li>Note: This scenario is impacted by<br/>ASOC-101686 known issue. For more<br/>information, see <i>NetWitness Release</i><br/><i>Notes for 11.5.</i></li> </ul> |
| Logs and Endpoint data for up to<br>100,000 users with 30 million events<br>per day + 20 million network events per<br>day. | No                                                                      | <ul><li><b>11.5 Installation</b></li><li>28 days</li></ul>                                                                                                    |

**Note:** Network events per day refers to number of events consumed by UEBA per day. To determine the scale of network events for existing customers, see <u>Troubleshooting UEBA Configurations</u>.

# Learning Period Per Scale for 11.5.1 and later versions

Note: For all supported scales, when historical data is not available, the learning period is 28 days.

### **Physical Machine**

#### SERIES 5 (DELL R630) SPECIFICATIONS

| Supported Scale for existing<br>NetWitness customers (historical<br>data is available) | Learning Period<br>Alerts will be generated when the learning period is complete                                                                 |
|----------------------------------------------------------------------------------------|----------------------------------------------------------------------------------------------------|
| Logs and Endpoint data for 100,000 users + 20 million network events per day.          | <b>11.5.1 Installation</b><br>Up to 4 days with 28 days of historical data.                                                                      |
|                                                                                        | <ul><li>11.5.1 Upgrade from 11.4.x<br/>No learning period.</li><li>UEBA rerun is not required.</li></ul>                                         |
|                                                                                        | <ul><li>11.5.1 Upgrade from 11.3.x or prior versions<br/>Up to 4 days with 28 days of historical data.</li><li>UEBA rerun is required.</li></ul> |
|                                                                                        | <ul><li>11.5.1 Upgrade with schema removal</li><li>Up to 4 days with 28 days of historical data.</li><li>UEBA rerun is required</li></ul>        |

| Supported Scale for existing<br>NetWitness customers (historical<br>data is available) | Learning Period<br>Alerts will be generated when the learning period is complete                                                        |
|----------------------------------------------------------------------------------------|----------------------------------------------------------------------------------------------------|
| Logs and Endpoint data for 100,000 users + 60 million network events per day.          | <b>11.5.1 Installation</b><br>Up to 14 days with 14 days of historical data.                                                            |
|                                                                                        | <b>11.5.1 Upgrade from 11.4.x</b><br>No learning period.                                                                                |
|                                                                                        | • UEBA rerun is not required.                                                                                                    |
|                                                                                        | <b>11.5.1 Upgrade from 11.3.x or prior versions</b> Up to 14 days with 14 days of historical data.                                      |
|                                                                                        | • UEBA rerun is required.                                                                                                    |
|                                                                                        | <b>Note:</b> This scenario is impacted by ASOC-101686 known issue. For more information, see <i>NetWitness Release Notes for 11.5</i> . |
|                                                                                        | <b>11.5.1 Upgrade with schema removal</b><br>Up to 14 days with 14 days of historical data.                                             |
|                                                                                        | • UEBA rerun is required.                                                                                                    |
|                                                                                        | <b>Note:</b> This scenario is impacted by ASOC-101686 known issue. For more information, see <i>NetWitness Release Notes for 11.5</i> . |

#### **Virtual Machine**

If there is not historical data, then the learning period will be 28 days.

|              |    | Read IOPS | write IOP5 |
|--------------|----|-----------|------------|
| 16 cores 640 | GB | 500MB     | 500MB      |

**Note:** RSA recommends you to deploy UEBA on a virtual host, only if your log collection volume is low. If you have a moderate to high log collection volume, RSA recommends you to deploy UEBA on the physical host as described in the "RSA NetWitness UEBA Host Hardware Specifications" topic of the *Physical Host Installation Guide*. Contact Customer Support (https://community.netwitness.com/t5/support-information/how-to-contact-netwitness-support/ta-p/563897) for advice on choosing which host, virtual or physical, to use for UEBA.

| Supported Scale for existing<br>NetWitness customers (historical<br>data is available)                                   | Learning Period<br>Alerts will be generated when the learning period is complete                                                                  |
|----------------------------------------------------------------------------------------------------|----------------------------------------------------------------------------------------------------|
| Logs and Endpoint data for up to 100,000 users<br>with 30 million events per day (no network<br>data).                   | <b>11.5.1 Installation</b><br>Up to 4 days with 28 days of historical data.                                                                       |
|                                                                                                    | <ul><li>11.5.1 Upgrade from 11.4.x</li><li>No learning period.</li><li>UEBA rerun is not required.</li></ul>                                      |
|                                                                                                    | <ul><li>11.5.1 Upgrade from 11.3.x or prior versions<br/>Up to 4 days with 28 days of historical data.</li><li>UEBA rerun is required.</li></ul>  |
|                                                                                                    | <ul><li>11.5.1 Upgrade with schema removal<br/>Up to 4 days with 28 days of historical data.</li><li>UEBA rerun is required</li></ul>             |
| Logs and Endpoint data for up to 100,000 users<br>with 30 million events per day + 20 million<br>network events per day. | <b>11.5.1 Installation</b><br>Up to 14 days with 14 days of historical data.                                                                      |
|                                                                                                    | <ul><li>11.5.1 Upgrade from 11.4.x</li><li>No learning period.</li><li>UEBA rerun is not required.</li></ul>                                      |
|                                                                                                    | <ul><li>11.5.1 Upgrade from 11.3.x or prior versions<br/>Up to 14 days with 14 days of historical data.</li><li>UEBA rerun is required.</li></ul> |
|                                                                                                    | <b>Note:</b> This scenario is impacted by ASOC-101686 known issue. For more information, see <i>NetWitness Release Notes for 11.5.</i>            |
|                                                                                                    | <ul><li>11.5.1 Upgrade with schema removal<br/>Up to 14 days with 14 days of historical data.</li><li>UEBA rerun is required.</li></ul>           |
|                                                                                                    | <b>Note:</b> This scenario is impacted by ASOC-101686 known issue. For more information, see <i>NetWitness Release Notes for 11.5.</i>            |

**Note:** Network events per day refers to number of events consumed by UEBA per day. To determine the scale of network events for existing customers, see <u>Troubleshooting UEBA Configurations</u>.

# **Troubleshooting UEBA Configurations**

This section provides information about possible issues when using RSA NetWitness UEBA.

# **Task Failure Issues in Airflow**

| Problem  | The userId_output_entities task fails when the username contains a backslash.                                                                                                    |  |
|----------|----------------------------------------------------------------------------------------------------|--|
| Cause    | When events with usernames containing a backslash character is passed through UEBA, then the userId_output_entities task fails.                                                                             |  |
|          | To resolve these issue contact the customer success to obtain the relevant files and execute the following steps:                                                                                           |  |
|          | • Stop airflow-scheduler service.                                                                                                    |  |
| ~        | • Remove all MongoDB documents in the "aggr", "accm" and "input" collections that contains context.userId with hashtag. These documents can be located using the FindCollecionsContainsBackslash.js script. |  |
| Solution | • Replace the<br>/var/netwitness/presidio/flume/conf/adapter/transformers/authenti<br>cation.json file with the updated authentication .json.                                                               |  |
|          | • Restart the airflow-scheduler service.                                                                                                    |  |
|          | • Validate that the next run of the userId_output_entities task is completed successfully.                                                                                                    |  |

| Problem  | The AUTHENTICATION_userId_build_feature_historical_data task fails when the username contains a hashtag.                                                                                                    |  |  |
|----------|----------------------------------------------------------------------------------------------------|--|--|
| Cause    | When events with usernames containing a hashtag character is passed through UEBA, then the AUTHENTICATION_userId_build_feature_historical_data task fails.                                                             |  |  |
|          | To resolve these issue contact the customer success to obtain the relevant files and execute the following steps:                                                                                                    |  |  |
|          | • Stop airflow-scheduler service.                                                                                                    |  |  |
| Solution | • Remove all MongoDB documents in the "aggr", "accm" and "input" collections that contains context.userId with hashtag. These documents can be located using the FindCollecionsContainsHashtagContextUserId.js script. |  |  |
|          | • Replace the<br>/var/netwitness/presidio/flume/conf/adapter/transformers/authenti<br>cation.json file with the updated authentication .json.                                                                          |  |  |
|          | • Restart the airflow-scheduler service.                                                                                                    |  |  |

• Validate that the next run of AUTHENTICATION\_userId\_build\_feature\_ historical\_data task is completed successfully.

## **User Interface Inaccessible**

| Problem  | The User Interface is not accessible.                                                                                                    |
|----------|----------------------------------------------------------------------------------------------------|
| Cause    | You have more than one NetWitness UEBA service existing in<br>your NetWitness deployment and you can only have<br>NetWitness UEBA service in your deployment.                                                                                                    |
|          | Complete the following steps to remove the extra NetWitness UEBA service.                                                                                                    |
|          | <ol> <li>SSH to NW Server and run the following commands to<br/>query the list of installed NetWitness UEBA services.</li> <li># orchestration-cli-clientlist-<br/>services grep presidio-airflow</li> <li> Service: ID=7e682892-b913-4dee-ac84-<br/>ca2438e522bf, NAME=presidio-airflow,<br/>HOST=xxx.xxx.xxx.xxx:null, TLS=true</li> <li> Service: ID=3ba35fbe-7220-4e26-a2ad-<br/>9e14ab5e9e15, NAME=presidio-airflow,<br/>HOST=xxx.xxx.xxx:null, TLS=true</li> <li>From the list of services, determine which instance of the<br/>presidio-airflow service should be removed (by</li> </ol> |
| Solution | looking at the host addresses).                                                                                                    |
|          | 3. Run the following command to remove the extra service<br>from Orchestration (use the matching service ID from the<br>list of services):<br># orchestration-cli-clientremove-service<br>id <id-for-presidio-airflow-form-previous-<br>output&gt;</id-for-presidio-airflow-form-previous-<br>                                                                                                    |
|          | Note: Run the following command to update NW Server<br>to restore NGINX:<br># orchestration-cli-clientupdate-admin-<br>node                                                                                                    |
|          | <ol> <li>Log in to NetWitness, go to (Admin) &gt; Hosts, and remove the extra NetWitness UEBA host.</li> </ol>                                                                                                    |

# **Get UEBA Configuration Parameters**

| Issue       | How to get UEBA configuration parameters?                                                                                                    |  |
|-------------|----------------------------------------------------------------------------------------------------|--|
| Explanation | <pre>In order to get the UEBA configuration main parameters, run the curl<br/>http://localhost:8888/application-default.properties command from<br/>the UEBA</pre> |  |
|             | The main parameters which will be returned are the following:                                                                                                    |  |
|             | <ul> <li>uiIntegration.brokerId: The Service ID of the NW data source (Broker /<br/>Concentrator)</li> </ul>                                                       |  |
|             | • dataPipeline.schemas: List of schemas processed by the UEBA                                                                                                    |  |
|             | <ul> <li>dataPipeline.startTime: The date the UEBA started consuming data from the NW data source</li> </ul>                                                       |  |
|             | • outputForwarding.enableForwarding: The UEBA Forwarder status                                                                                                    |  |
| Resolution  | See the resolution for these statistics in the <u>Troubleshooting UEBA Configurations</u> section.                                                                 |  |

# **Check UEBA Progress Status using Airflow:**

| Issue | How to check UEBA progress status using Airflow? |
|-------|--------------------------------------------------|
|-------|--------------------------------------------------|

1. Navigate to- https://<UEBA-host-name>/admin. Enter the admin username and the deploy-admin password. The following image is of the Airflow home page that shows the system is working as expected.

|          | DAGs                                                                                                    |                                                                    |                                                  |                                                  |                    |                            |                      |                                       |
|----------|----------------------------------------------------------------------------------------------------|--------------------------------------------------------------------|--------------------------------------------------|--------------------------------------------------|--------------------|----------------------------|----------------------|---------------------------------------|
|          |                                                                                                    |                                                                    |                                                  |                                                  |                    |                            |                      |                                       |
|          | 0 040                                                                                                    | Falsadata                                                          | Owner                                            | Terret Terre O                                   | Search:            |                            | DAG Bure O           | Links                                 |
|          | C CALCTIVE DIRECTORY indicator webs from                                                                                                    | School N                                                           | Airflow                                          |                                                  |                    | 2020-05-19 12:00 0         |                      | 0 • • .h . • .k                       |
|          | G O ACTIVE_DIRECTORY_model_ueba_fow                                                                                                    | Mee                                                                | Airflow                                          | 000000                                           |                    | 2020-05-18 23:00 0         | 000                  | 0 * * ± # * ± * ± 0                   |
|          | G D AUTHENTICATION_indicator_uoba_flow                                                                                                    | lices                                                              | Aitflow                                          | 000000                                           |                    | 2020-05-19 12:00 \varTheta | 00                   | 0 * * a # * E / E 0                   |
|          | G AUTHENTICATION_model_ueba_flow                                                                                                    | Nices                                                              | Aitflow                                          | 000000                                           |                    | 2020-05-18 23:00 \varTheta | $\odot$              |                                       |
|          | G D FLE_indicator_ueba_flow                                                                                                    | Noni                                                               | Airflow                                          | 000000                                           |                    | 2020-05-19 12:00 0         | 00                   |                                       |
|          | G D FILE_model_usba_fow                                                                                                    | Micro                                                              | Airflow                                          | 000000                                           |                    | 2020-05-18 23:00 0         | 000                  | 0 * * A # * ± * ≡ 0                   |
|          | G Dn PROCESS_indicator_ueba_flow                                                                                                    | News                                                               | Aitflow                                          | 00000                                            |                    | 2020-05-19 12:00 0         | 00                   | 0 * * A # * E / E 0                   |
|          | PROCESS_model_ueba_few                                                                                                    | Nices                                                              | Aitflow                                          | 000000                                           |                    | 2020-05-10 23:00 0         | 000                  | 0 • • 4 # * E * E C                   |
|          |                                                                                                    | 10.04                                                              | Altow                                            | 000000                                           |                    | 2020-05-19 12:00 0         | 000                  | 0                                     |
|          | G On TLS_indicator_ueba_fow                                                                                                    | Lices                                                              | Airflow                                          | 000000                                           |                    | 2020-05-19 12:00 0         | eo o                 | ○ ♥ ● A ₽ ★ E ≠ E <                   |
|          | G On TLS_model_ueba_fow                                                                                                    | NCRA                                                               | Airflow                                          | 000000                                           |                    | 2020-05-18 23:00 0         | 000                  | 0 * * # # * E / E (                   |
|          | G On input_pre_processing_TLS_ueba_flow                                                                                                    | hices                                                              | Airflow                                          | 000000                                           |                    | 2020-05-10 23:00 0         | 000                  | •••••••                               |
|          | G Di ja3_hourly_model_veba_four                                                                                                    | NCRE                                                               | Airflow                                          | 000000                                           |                    | 2020-05-18 23:00 0         | 000                  | ○ ◆ ● ▲ 単 ★ E ✓ E <                   |
|          | G Di ja3_hourly_ueba_four                                                                                                    | 1 00 200                                                           | Airflow                                          | 000000                                           |                    | 2020-05-19 12:00 0         | 00                   | ○ ♥ ● 由 ₽ ★ E > E :                   |
|          | G On maintenance_flow_dag                                                                                                    | 1 00 00                                                            | operations                                       | 000000                                           |                    | 2020-05-19 11:30 0         | 000                  | • • • • • • • • • • • • • • • • • • • |
|          | G On reset_presido                                                                                                    | NCRO                                                               | Airflow                                          |                                                  |                    |                            |                      | ○ ◆ ● ▲ ■ ★ E → E                     |
|          | G m retentor_ueba_fow                                                                                                    | Nicee                                                              | Aitflow                                          | 000000                                           |                    |                            | 000                  | 0 • • 4 # * E / E :                   |
|          | G 0 root_2020.05-04_00_00_uebu_flow                                                                                                    | 1 80 30                                                            | Airflow                                          | 000000                                           |                    | 2020-05-19 12:00 0         | <b>0</b> 00          | 0 • • ± ± ± ± ± ±                     |
|          | C      Si      Si | 10020                                                              | Airbox                                           | 000000                                           |                    | 2020-05-16 23:00 0         | 000                  | 0                                     |
|          | S S useful bouty model uses for                                                                                                    | Non I                                                              | Aktion                                           | 000000                                           |                    | 2020-05-10 23:00 0         | 000                  | 0                                     |
|          | C Ch userid hourly ueba flow                                                                                                    | 180.00                                                             | Aitflow                                          | 00000                                            |                    | 2020-05-19 12:00 0         | 000                  | 0 • • h # + E / E                     |
|          |                                                                                                    |                                                                    |                                                  |                                                  |                    |                            |                      | Showing 1 to 23 of                    |
|          | • yellow circle in                                                                                                    | dicates that a                                                     | task h                                           | as failed                                        | and                | is "awaiti                 | ng" for              | a retry.                              |
|          | • yellow circle in<br>If a "failed" or "<br>the problem.                                                                                                    | dicates that a<br>"up-for-retry"                                   | task h<br>" task a                               | as failed<br>appears, i                          | and<br>nves        | is "awaiti<br>tigate wh    | ng" for<br>at is the | a retry.<br>root cause c              |
| 3.       | <ul> <li>yellow circle ind<br/>If a "failed" or "<br/>the problem.</li> <li>Make sure the syst</li> </ul>                                                                                                    | dicates that a<br>"up-for-retry"<br>em continues                   | task h<br>" task a<br>s to rur                   | as failed<br>appears, i<br>a.                    | and<br>nves        | is "awaiti<br>tigate wh    | ng" for<br>at is the | a retry.<br>root cause c              |
| 3.<br>4. | <ul> <li>yellow circle in<br/>If a "failed" or "<br/>the problem.</li> <li>Make sure the syst</li> <li>Tap the Browse but</li> </ul>                                                                                                    | dicates that a<br>"up-for-retry"<br>em continues<br>utton and sele | task h<br>" task a<br>s to run<br>ect <b>Tas</b> | as failed<br>appears, i<br>a.<br><b>k Instan</b> | and<br>nves<br>ce. | is "awaitin<br>tigate wha  | ng" for<br>at is the | a retry.<br>root cause o              |

have an updated date are added to the table.

## Check if data is received on the UEBA by Kibana:

Issue

R

How to check if data is received on the UEBA by Kibana:

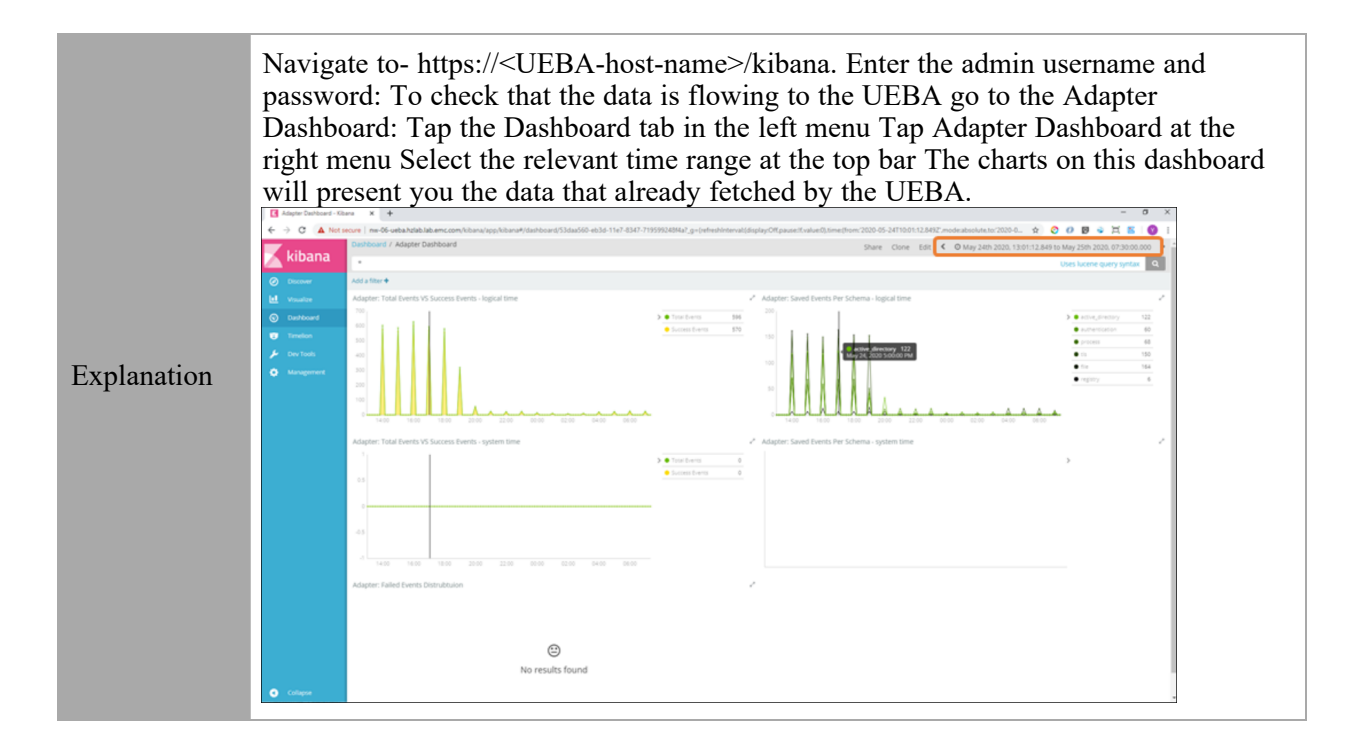

## **Scaling Limitation Issue**

When installed on a Virtual Machine, UEBA can process up to 20 million network events per day. Based on this limitation, you may encounter the following issues.

| Issue    | How to determine the scale of network events currently available, to know if it exceeds the UEBA limitation.                                                                                                  |
|----------|----------------------------------------------------------------------------------------------------|
|          | To know the network data limit, perform the following :                                                                                                    |
|          | • Run the query on the Broker or Concentrator that connects to UEBA using NetWitness UI:                                                                                                    |
| Solution | service=443 && direction='outbound' &&<br>analysis.service!='quic' && ip.src exists && ip.dst exists<br>&& tcp.srcport!=443                                                                                   |
|          | Calculate the total number of events for the selected days (including weekdays with standard workload). If the average is above 20 million per day then it indicates that UEBA's supported scale is exceeded. |

| Issue    | Can UEBA for Packets be used if UEBA's supported scale is exceeded?                                                            |
|----------|----------------------------------------------------------------------------------------------------|
|          | You must create or choose a Broker that is connected to a subset of<br>Concentrators that does not exceed the supported limit. |
| Solution | To know the network data limit, perform the following :                                                                        |
|          | • Run the query on the Concentrator that connects to UEBA using NetWitness UI:                                                 |

service=443 && direction='outbound' &&
analysis.service!='quic' && ip.src exists && ip.dst exists
&& tcp.srcport!=443

Calculate the total number of events for the selected days (including weekdays with standard workload). If the average is above 20 million per day then it indicates that UEBA's supported scale is exceeded.

**Note:** The Broker must query all the available and needed data needed such as logs, endpoint and network (packets). UEBA packets models are based on the whole environment. Hence, make sure that the data parsed from the subset of Concentrators is consistent.

## **UEBA Policy Issue**

| Issue    | After you create a rule under UEBA policy, duplicate values are displayed in the Statistics drop-down.                                                                                                    |  |  |
|----------|----------------------------------------------------------------------------------------------------|--|--|
|          | To remove the duplicate values, perform the following:                                                                                                    |  |  |
|          | <ol> <li>Log in to MongoDB using following command:mongo admin -u<br/>deploy_admin -p {Enter the password}</li> </ol>                                                                                                    |  |  |
| Solution | <pre>2. Run the following command on MongoDB:     use sms;     db.getCollection('sms_statdefinition').find({componentId     :"presidioairflow"})     db.getCollection('sms_statdefinition').deleteMany     ({componentId :"presidioairflow"})</pre> |  |  |

## **Troubleshoot Using Kibana**

After you deploy NetWitness UEBA, the connection between the NetWitness and NetWitness UEBA is successful but there are very few or no events in the Users > **OVERVIEW** tab.

- 1. Log in to Kibana.
- 2. Go to Table of Content > Dashboards > Adapter Dashboard.
- 3. Adjust the **Time Range** on the top-right corner of the page and review the following:

• If the new events are flowing.

- In the **Saved Events Per Schema** graph, see the number of successful events per schema per hour.
- In the **Total Events vs. Success Events** graph, see the total number of events and number of successful events. The number of successful events should be more every hour.

For example, in an environment with 1000 users or more, there should be thousands

Issue

| Solution | of authentication and file access events and more than 10 Active Directory events. If there are very few events, there is likely an issue with Windows auditing. |
|----------|----------------------------------------------------------------------------------------------------|
|          | You must identify the missing events and reconfigure the Windows auditing.                                                                                       |
|          | 1. Go to INVESTIGATE > Navigate.                                                                                                    |
|          | 2. Filter by <b>devide.type= device.type "winevent_snare"</b> or <b>"winevent_nic"</b> .                                                                         |
|          | 3. Review the events using <b>reference.id</b> meta key to identify the missing events.                                                                          |
|          | <ol> <li>Reconfigure the Windows auditing. For more information, see NetWitness UEBA<br/>Windows Audit Policy topic.</li> </ol>                                  |
|          |                                                                                                    |

| Issue    | The historical load is complete and the events are coming from Adapter dashboard but no alerts are displayed in the Users > OVERVIEW tab. |  |  |
|----------|----------------------------------------------------------------------------------------------------|--|--|
|          | 1. Go to Kibana > Table of content > Scoring and model cache.                                                                             |  |  |
| Solution | 2. Adjust the <b>Time Range</b> from the top-right corner of the page, and see if the events are scored.                                  |  |  |

| Issue    | The historical load is complete but no alerts are displayed in the <b>Investigate</b> > <b>Users</b> tab.                                  |  |
|----------|----------------------------------------------------------------------------------------------------|--|
|          | 1. Go to Kibana > Dashboard > Overview.                                                                                                    |  |
| Solution | 2. Adjust the <b>Time Range</b> from the top-right corner of the page, and see how many users are analyzed and if any anomalies are found. |  |

# **Troubleshoot Using Airflow**

| Issue    | After you start running the UEBA it is not possible to remove a data source during the run process else the process stops. |
|----------|----------------------------------------------------------------------------------------------------|
| Solution | You must either continue the process till it completes or remove the required data source from UEBA and rerun the process. |

| Issue    | After you deploy UEBA and if there are no events displayed in the <b>Kibana</b> > <b>Table of</b><br><b>content</b> > <b>Adapter</b> dashboard and Airflow has already processed the hours but there are<br>no events. This is due to some communication issue. |  |
|----------|----------------------------------------------------------------------------------------------------|--|
| Solution | You must check the logs and resolve the issue.                                                                                                    |  |
|          | 1. Log in to <b>Airflow</b> .                                                                                                    |  |
|          | 2. Go to Admin > REST API Plugin.                                                                                                    |  |
|          | 3. In the Failed Tasks Logs, click execute.                                                                                                    |  |
|          |                                                                                                    |  |

A zip file is downloaded.

- 4. Unzip the file and open the log file to view and resolve the error.
- In the DAGs > reset\_presidio, click Trigger Dag.
   This deletes all the data and compute all the alert from the beginning.

**Note:** During initial installation, if the hours are processed successfully but there are no events, you must click reset\_presidio after fixing the data in the Broker. Do not reset if there are alerts.